# National Specialist: Commodity Determination

In ARM, a request for a Commodity Determination (CD) will arrive for a Botany National Specialist when an Area Identifier has been unable to make a final determination.

As a National Specialist, when you log into your Workspace, you will see the Commodity Determinations that need attention in the "Diagnostic" section at the top of your screen. ARM also displays this information to the Area Identifier who forwarded the Commodity Determination, the Plant Health Safeguarding Specialist who originated it, Supervisors, Officers in Charge and others who need to know.

### How to Recognize a Commodity Determination

Commodity Determinations can be recognized by the suffix number "CD." Diagnostic Requests, on the other hand, are appended with suffixes that start with "DR."

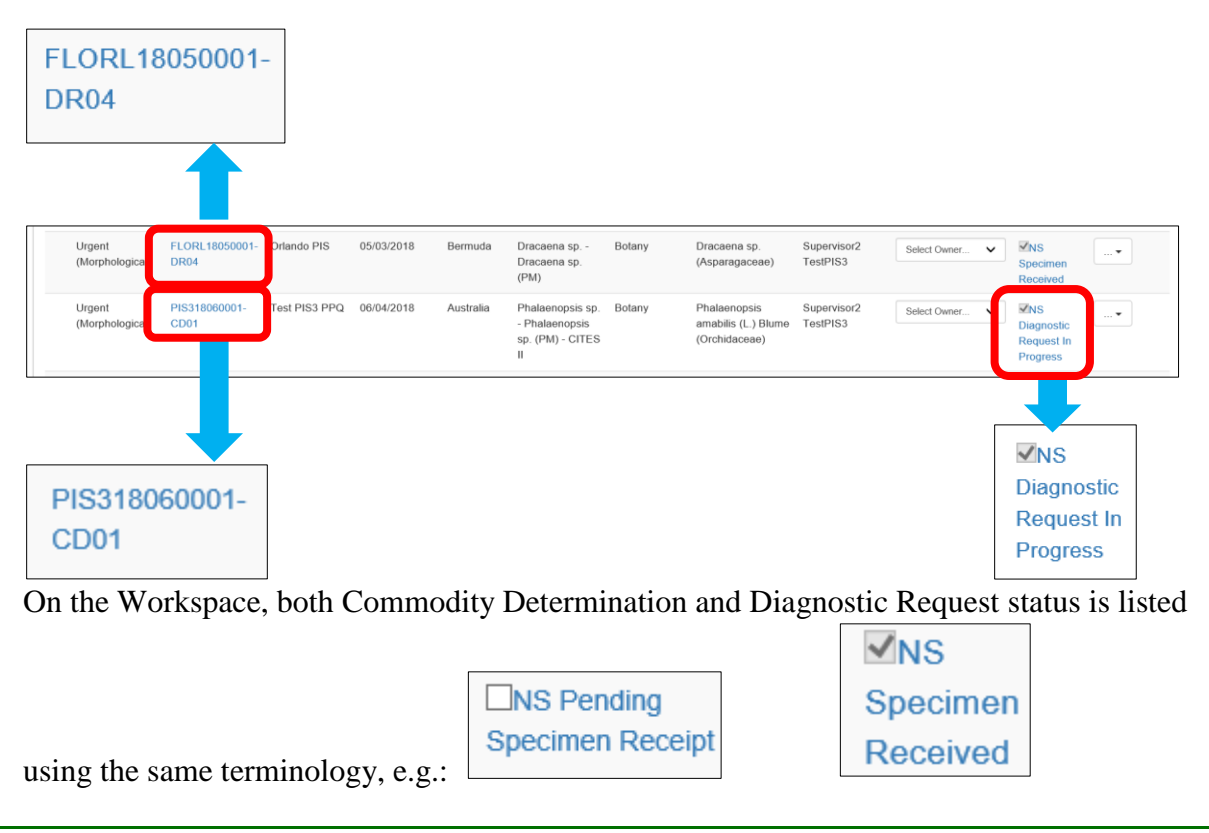

# The First Step: Acknowledging Receipt

Informing the person who submitted the Commodity Determination that it has been received is called "Acknowledging Receipt" in the ARM system. Acknowledging a Commodity Determination follows the same process as that of a Diagnostic Request. National Specialists can acknowledge receipt of a Commodity Determination both on the Workspace and on the Determination Information page. Acknowledging Receipt on the Workspace notifies those involved that you are going to make the identification. You need not immediately do the identification.

If you are ready to work on the identification, you can acknowledge receipt and accept for ID on the Determination page and skip the acknowledgment on the Workspace. For guidance, see the the <u>Accept for ID and Enter a Commodity Determination</u> section below.

### Acknowledging Receipt from the Workspace

When a Commodity Determination has been submitted, the status will read "NS Pending Specimen Receipt" in the "Status" column at the far right. "NS Pending Specimen Receipt" means that the Diagnostic Request submitted by the Area Identifier has not yet been officially received in the ARM system by the National Specialist.

|                   |           |                                                              |                           |                        |                    |                      |                                                  |                    |                                                       | □NS<br>Spec                                                                                                    | Pend<br>imen I | ling<br>Receipt                  |                |
|-------------------|-----------|--------------------------------------------------------------|---------------------------|------------------------|--------------------|----------------------|--------------------------------------------------|--------------------|-------------------------------------------------------|----------------------------------------------------------------------------------------------------|----------------|----------------------------------|----------------|
| Urgent<br>(Morpho | logical   | PIS31806000<br>I) CD01                                       | 1- Test PIS3 P            | PQ 05/04/2018          | Australia          | Phalaeno<br>CITES II | osis sp Phalaenopsis sp. (PM) - Bot              | any Phala<br>(Orch | enopsis amabilis (L.) Blume Superv<br>Idaceae) TestPl | Selection Selection Select | t Owner        | Specimen Receipt                 | •              |
| USDA              | Un<br>Ani | ited States Department of<br>imal and Plant Health Inspectic | Agriculture<br>In Service |                        |                    |                      |                                                  |                    |                                                       |                                                                                                    |                | Search eventsQ                   | <b>4</b> •     |
| ⊞<br>i            | US        | SDA Beltsv                                                   | ille - Botan              | y: National            | Specialis          | st Work              | space                                            | ≌ Diagnostic       |                                                       |                                                                                                    |                |                                  | <b>0</b> °     |
|                   | Ŷ         | Diagnostic                                                   | <b>o</b>                  |                        |                    |                      |                                                  |                    |                                                       |                                                                                                    |                | Actions                          | wledge Receipt |
| ß                 | 15        | ✓ records per pag                                            | e                         |                        |                    |                      |                                                  | Filter             | Show Active                                           | ✓ From Date                                                                                                    | MMDD/YYYY      | To Date MM/DD/YYYY               | Ok             |
| Ľ                 |           | Priority<br>(Routing Type)                                   | DR ID                     | Inspection<br>Location | Inspection<br>Date | Origin 🕼             | Commodity                                        | It Discipline      | Determination                                         | Determined<br>By                                                                                                    | Assigned To    | 11 Status 11                     |                |
| ?                 |           | Urgent (Digital<br>Imagery)                                  | HQHQ18080001-<br>DR05     | APHIS<br>Headquarters  | 08/19/2018         | Mexico               | Brassica Juncea - MUSTARD GREENS (               | FV) Botany         | Tridax procumbens L.<br>(Asteraceae)                  | Haslem Patrick S                                                                                                    | Select Owner   | Specimen Receipt                 |                |
|                   |           | Routine<br>(Morphological)                                   | NJLIN18060009-<br>DR01    | Linden PIS             | 06/18/2018         | Israel               | Gasteria sp Gasteria sp. (PM)                    | Botany             | Cadia sp. (Fabaceae)                                  | Marchena Alex                                                                                                    | Select Owner   | DNS Pending     Specimen Receipt |                |
|                   |           | Prompt<br>(Morphological)                                    | NJLIN18060008-<br>DR02    | Linden PIS             | 06/18/2018         | Argentina            | Colocasia sp Colocasia sp. (PM)                  | Botany             | Dracaena sp. (Asparagaceae)                           | Marchena Alex                                                                                                    | Select Owner   | INS Pending     Specimen Receipt |                |
|                   |           | Urgent<br>(Morphological)                                    | NJLIN18060004-<br>DR02    | Linden PIS             | 06/12/2018         |                      | Container : 56789                                | Botany             | Dracaena sp. (Asparagaceae)                           | Marchena Alex                                                                                                    | Select Owner   | Specimen Receipt                 |                |
|                   |           | Urgent<br>(Morphological)                                    | FLORL18050001-<br>DR04    | Orlando PIS            | 05/03/2018         | Bermuda              | Dracaena sp Dracaena sp. (PM)                    | Botany             | Dracaena sp. (Asparagaceae)                           | Supervisor2<br>TestPIS3                                                                                                    | Select Owner   | Image: System Perceived          |                |
|                   |           | Urgent<br>(Morphological)                                    | PIS318060001-<br>CD01     | Test PIS3 PPQ          | 06/04/2018         | Australia            | Phalaenopsis sp Phalaenopsis sp. (PM<br>CITES II | ) - Botany         | Phalaenopsis amabilis (L.) Blume (Orchidaceae)        | Supervisor2<br>TestPIS3                                                                                                    | Select Owner   | ✓      ✓      Specimen Receipt   |                |

Click on the check box for the Commodity Determination you would like to acknowledge.

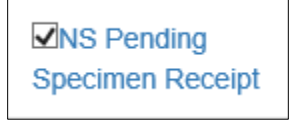

**Checked Commodity Determination check box** 

### Click on the Acknowledge Receipt button.

Acknowledge Receipt

| USD/ | Lur<br>An | ited States Department of<br>imal and Plant Health Inspectic | Agriculture<br>an Service |                        |            |              |                                                     |              |                                                   |                                   | Search events              | ٩               |                |
|------|-----------|--------------------------------------------------------------|---------------------------|------------------------|------------|--------------|-----------------------------------------------------|--------------|---------------------------------------------------|-----------------------------------|----------------------------|-----------------|----------------|
| ⊞    | U         | SDA Beltsv                                                   | ille - Botan              | y: Nation              | al Specia  | alist Work   | space                                               | à Diagnostic |                                                   |                                   |                            |                 | ¢°             |
| i    | ս         | Diagnostic                                                   | •                         |                        |            |              |                                                     |              |                                                   |                                   |                            | Adapos          | riedge Receipt |
| ß    | 15        | ✓ records per pag                                            | le                        |                        |            |              |                                                     | Filter       | Show Active                                       | From Date MMDD/////               | To Date MM                 | DDAYYYY         | Ok             |
| Ľ    |           | Priority<br>(Routing Type)                                   | DR ID                     | Inspection<br>Location | Inspection | 11 Origin 11 | Commodity                                           | 1 Discipline | Determination II                                  | Determined<br>By It Assigned      | To 🕼 Status                | lt              |                |
| ?    |           | Urgent (Digital<br>Imagery)                                  | HQHQ18080001-<br>DR05     | APHIS<br>Headquarters  | 08/19/2018 | Mexico       | Brassica juncea - MUSTARD GREENS (FV)               | Botany       | Tridax procumbens L.<br>(Asteraceae)              | Haslem Patrick S Select Ow        | ner V DNS Per<br>Specimer  | ding<br>Receipt |                |
|      |           | Routine<br>(Morphological)                                   | NJLIN18060009-<br>DR01    | Linden PIS             | 06/18/2018 | Israel       | Gasteria sp Gasteria sp. (PM)                       | Botany       | Cadia sp. (Fabaceae)                              | Marchena Alex Select Ow           | ner                        | ding<br>Receipt |                |
|      |           | Prompt<br>(Morphological)                                    | NJLIN18060008-<br>DR02    | Linden PIS             | 06/18/2018 | Argentina    | Colocasia sp Colocasia sp. (PM)                     | Botany       | Dracaena sp. (Asparagaceae)                       | Marchena Alex Select Ow           | ner_ V DNS Per<br>Specimer | ding<br>Receipt |                |
|      |           | Urgent<br>(Morphological)                                    | NJLIN18060004-<br>DR02    | Linden PIS             | 06/12/2018 |              | Container : 56789                                   | Botany       | Dracaena sp. (Asparagaceae)                       | Marchena Alex Select Ow           | ner V DNS Per<br>Specimer  | ding<br>Receipt |                |
|      |           | Urgent<br>(Morphological)                                    | FLORL18050001-<br>DR04    | Orlando PIS            | 05/03/2018 | Bermuda      | Dracaena sp Dracaena sp. (PM)                       | Botany       | Dracaena sp. (Asparagaceae)                       | Supervisor2 Select Ow<br>TestPIS3 | ner V Received             | cimen           |                |
|      |           | Urgent<br>(Morphological)                                    | PIS318060001-<br>CD01     | Test PIS3 PPQ          | 06/04/2018 | Australia    | Phalaenopsis sp Phalaenopsis sp. (PM) -<br>CITES II | Botany       | Phalaenopsis amabilis (L.) Blume<br>(Orchidaceae) | Supervisor2 Select Ow<br>TestPIS3 | ner V ZNS Per<br>Specimer  | ding<br>Receipt |                |

The Commodity Determination's status will now display on the Workspace as "NS Specimen Received."

|     |     |                             |                                |                       |            |           |                                                     |              |                                                   |                         | <b>√</b> NS<br>Rece | S Specim<br>eived                | en               |
|-----|-----|-----------------------------|--------------------------------|-----------------------|------------|-----------|-----------------------------------------------------|--------------|---------------------------------------------------|-------------------------|---------------------|----------------------------------|------------------|
| USD | A u | inited States Department (  | of Agriculture<br>tion Service |                       |            |           |                                                     |              |                                                   |                         |                     | Search events                    | a 🕹 📢            |
| ⊞   | U   | SDA Beltsv                  | /ille - Botar                  | y: Nationa            | al Special | ist Work  | kspace                                              | 관 Diagnostic |                                                   |                         |                     |                                  | <b>O</b> S       |
| i   |     |                             |                                |                       |            |           |                                                     |              |                                                   |                         |                     |                                  | - #              |
| Ē   |     | Diagnosti                   | с 🔅                            |                       |            |           |                                                     |              |                                                   |                         |                     | Ack                              | nowledge Receipt |
| ß   | 15  | records per pa              | ge                             |                       |            |           |                                                     | Filter       | Show Active                                       | ✓ From Date             | MMDD/YYYY           | To Date MM/DD/YYYY               | Ok               |
| 0   |     | Priority<br>(Routing Type)  | DR ID                          | Inspection            | E Date     | î Origin! | Commodity                                           | 1 Discipline | Determination II                                  | By I                    | Assigned To         | 11 Status                        | 11               |
| ?   |     | Urgent (Digital<br>Imagery) | HQHQ18080001-<br>DR05          | APHIS<br>Headquarters | 08/19/2018 | Mexico    | Brassica juncea - MUSTARD GREENS (FV                | Botany       | Tridax procumbens L.<br>(Asteraceae)              | Haslem Patrick S        | Select Owner        | INS Pending     Specimen Receipt |                  |
|     |     | Routine<br>(Morphological)  | NJLIN18060009-<br>DR01         | Linden PIS            | 06/18/2018 | Israel    | Gasteria sp Gasteria sp. (PM)                       | Botany       | Cadia sp. (Fabaceae)                              | Marchena Alex           | Select Owner.       | Specimen Receipt                 |                  |
|     |     | Prompt<br>(Morphological)   | NJLIN18060008-<br>DR02         | Linden PIS            | 06/18/2018 | Argentina | Colocasia sp Colocasia sp. (PM)                     | Botany       | Dracaena sp. (Asparagaceae)                       | Marchena Alex           | Select Owner        | Specimen Receipt                 |                  |
|     |     | Urgent<br>(Morphological)   | NJLIN18060004-<br>DR02         | Linden PIS            | 06/12/2018 |           | Container : 56789                                   | Botany       | Dracaena sp. (Asparagaceae)                       | Marchena Alex           | Select Owner.       | DNS Pending     Specimen Receipt |                  |
|     |     | Urgent<br>(Morphological)   | FLORL18050001-                 | Orlando PIS           | 05/03/2018 | Bermuda   | Dracaena sp Dracaena sp. (PM)                       | Botany       | Dracaena sp. (Asparagaceae)                       | Supervisor2<br>TestPIS3 | Select Owner.       | ✓ INS Specimen                   |                  |
|     |     | Urgent<br>(Morphological)   | PIS318060001-<br>CD01          | Test PIS3 PPQ         | 06/04/2018 | Australia | Phalaenopsis sp Phalaenopsis sp. (PM) -<br>CITES II | Botany       | Phalaenopsis amabilis (L.) Blume<br>(Orchidaceae) | Supervisor2<br>TestPIS3 | Select Owner        | INS Specimen<br>Received         |                  |
|     |     |                             | 1                              |                       |            |           |                                                     |              |                                                   |                         |                     |                                  | P                |

To begin the determination, click on the link in either the DR ID column or in the Status column, which will take you to the Determination Information page.

### Accept for ID and Enter a Commodity Determination

By going straight to the Determination Information page, you can accept the Commodity Determination for ID and automatically acknowledge receipt. Accepting for ID on the Determination Information page allows you to immediately enter your determination as well.

To accept a Commodity Determination for ID, click on the link in the DR ID column or on of the links in the Status column on the Workspace. Examples of such links are shown below:

|        |                             | R                      | NS Space             | ecime<br>d         | en         |                                                                       |              |                                                   | ⊡NS<br>Spec             | 8 Pend<br>cimen | ling<br>Receipt    |                |
|--------|-----------------------------|------------------------|----------------------|--------------------|------------|-----------------------------------------------------------------------|--------------|---------------------------------------------------|-------------------------|-----------------|--------------------|----------------|
| ⊞<br>i | USDA Belts                  | ville - Botan          | y: Nationa           | l Speciali         | st Work    | space                                                                 | Diagnostic   |                                                   |                         |                 |                    | <b>0</b> °     |
| -      | ହ Diagnost                  | ic 🌣                   |                      |                    |            |                                                                       |              |                                                   |                         |                 | Ackno              | wledge Receipt |
| ß      | 15 🗸 records per p          | age                    |                      |                    |            |                                                                       | Filter       | Show Active                                       | ✓ From Date             | MM/DD/YYYY      | To Date MM/DD/YYYY | OK             |
| Ľ      | Priority<br>(Routing Type)  |                        | nspection            | Inspection<br>Date | Origin 🕼   | Commodity                                                             | Discipline 🕼 | Determination 11                                  | Determined<br>By        | Assigned To     | 🅆 Status 💷         |                |
| ?      | Urgent (Digital<br>Imagery) | HQHQ18080001-<br>DR05  | PHIS<br>feadquarters | 08/19/2018         | Mexico     | Brassica juncea - MUSTARD GREENS (FV)                                 | Botany       | Tridax procumbens L.<br>(Asteraceae)              | Haslem Patrick S        | Select Owner    | Specimen Receipt   |                |
|        | Routine<br>(Morphological)  | NJLIN18060009-<br>DR01 | Inden PIS            | 06/18/2018         | Israel     | Gasteria sp Gasteria sp. (PM)                                         | Botany       | Cadia sp. (Fabaceae)                              | Marchena Alex           | Select Owner    | Specimen Receipt   |                |
|        | Prompt<br>(Morphological)   | NJLIN18060008-<br>DR02 | inden PIS            | 06/18/2018         | Argentina  | Colocasia sp Colocasia sp. (PM)                                       | Botany       | Dracaena sp. (Asparagaceae)                       | Marchena Alex           | Select Owner    | Specimen Receipt   |                |
|        | Urgent<br>(Morphological)   | NJLIN18060004-<br>DR02 | inden PIS            | 06/12/2018         |            | Container : 56789                                                     | Botany       | Dracaena sp. (Asparagaceae)                       | Marchena Alex           | Select Owner    | Specimen Receipt   |                |
|        | Urgent<br>(Morphological)   | FLORL18050001-<br>DR04 | Driando PIS          | 05/03/2018         | Bermuda    | Dracaena sp Dracaena sp. (PM)                                         | Botany       | Dracaena sp. (Asparagaceae)                       | Supervisor2<br>TestPIS3 | Select Owner    | Received           |                |
|        | Urgent<br>(Morphological)   | PIS318060001-<br>CD01  | est PIS3 PPQ         | 05/04/2018         | Australia  | Phalaenopsis sp Phalaenopsis sp. (PM) -<br>CITES II                   | Botany       | Phalaenopsis amabilis (L.) Blume<br>(Orchidaceae) | Supervisor2<br>TestPIS3 | Select Owner    | Received           |                |
|        | Prompt<br>(Morphological)   | PIS318030011-<br>DR04  | est PIS3 PPQ         | 03/22/2018         | Argentina  | Gaura lindheimeri - Gaura lindeheimeri (PM)<br>[Gaura spGaura sp(PM)] | Botany       | Spathodea sp. (Bignoniaceae)                      | Supervisor2<br>TestPIS3 | Select Owner    | Specimen Receipt   |                |
|        | Prompt<br>(Morphological)   | PIS316040046-<br>DR05  | est PIS3 PPQ         | 02/28/2018         | Bangladesh | Achillea sp Achillea sp. (PM)                                         | Botany       | Agave sp. (Asparagaceae)                          | Supervisor2<br>TestPIS3 | Select Owner    | Specimen Receipt   | •              |
|        | Urgent<br>(Morphological)   | PIS316040046-<br>DR04  | 'est PIS3 PPQ        | 02/28/2018         | Bangladesh | Achillea sp Achillea sp. (PM)                                         | Botany       | Achillea sp. (Asteraceae)                         | Supervisor2<br>TestPIS3 | Select Owner    | Specimen Receipt   |                |
|        | Urgent<br>(Morphological)   | PIS316040046-<br>CD02  | est PIS3 PPQ         | 02/28/2018         | Bangladesh | Achillea sp Achillea sp. (PM)                                         | Botany       | Achillea sp. (Asteraceae)                         | Supervisor2<br>TestPIS3 | Select Owner    | Specimen Receipt   |                |

You will be sent to the Determination Information page.

If you had not acknwoeldged receipt on the Workspace, neither of the boxes shown below will be checked. If you had acknowledged receipt on the Workspace, the "Acknowledge Receipt" box will be checked. Note that the fields on the page are grayed out, as shown below:

Acknowledge Receipt \* Accept For ID \*

| USE    | 24                                                                  |               |                                                                                                    |      |                                                                                                    |           |        |
|--------|---------------------------------------------------------------------|---------------|----------------------------------------------------------------------------------------------------|------|----------------------------------------------------------------------------------------------------|-----------|--------|
| 200    | United States Department of Agriculture                             |               |                                                                                                    |      |                                                                                                    |           |        |
| ⊞<br>i | Determination Information                                           |               |                                                                                                    |      |                                                                                                    |           | Urgent |
|        | C002                                                                |               |                                                                                                    |      |                                                                                                    |           |        |
| ß      | 1 Diagnostic Reguest                                                |               |                                                                                                    |      |                                                                                                    |           |        |
| ۵      | DR ID: PIS316040046-CD02                                            |               |                                                                                                    |      |                                                                                                    | Overtime? | ~      |
| ?      | Pest 0:<br>Rocker Hand<br>Addrewledge Receipt + - Accept For 10 • - |               | Inspection Location: Test PIS3 PPQ<br>Current Location: USDA Beltwile - Boteny<br>Assigned to:<br>Select. |      | Insymetime Date: 05/25/0319<br>DR Rates: X0 Punding Specimen Receipt                                                 |           |        |
|        | 2 Determination<br>* Identification                                 |               |                                                                                                    |      | Host Information<br>WM Present No<br>DR Remarks:                                                                     |           |        |
|        | Determination *<br>Achilia sp. (Autoroae)                           |               |                                                                                                    | ~ Q. | 1. Commodity: Achiles sp Achiles sp. (PM)<br>Origin: Bengledesh<br>Desfination: Vrginia                              |           | Â      |
|        | Determination Type: Final                                           | Method *      |                                                                                                    | ~    | Nest Presembly: Not Specified<br>Hest Part: Not Specified                                                            |           |        |
|        | Date Determined                                                     | # Retained fo | r Collection                                                                                              |      |                                                                                                    |           |        |
|        | DE252278                                                            |               |                                                                                                    |      |                                                                                                    |           |        |
|        | Remarks                                                             |               |                                                                                                    |      | Identification Information                                                                                           |           | Ť      |
|        | Description 1                                                       |               |                                                                                                    |      | Determination: Achilles sp. (Asteraceae)<br>Determination Type: Tentative IID<br>Determination Method: Monphological |           | ^      |
|        | Supervised, TexPISS                                                 |               |                                                                                                    | ~    | Disciplina: Bolany<br>Determined By: Supervisor2, TesP153<br>Data Determined: 07/21/2018                             |           |        |
|        | 3 Specimen Image                                                    |               |                                                                                                    |      | Det. Remarks:<br>Determination: Achiles so. (Asteracese)                                                             |           |        |

Begin the diagnostics process from the Determination page by clicking on "Accept for ID" box. If the "Acknowledge Receipt box" was not already checked, it will be checked automatically.

Note that the fields below turn white and are ready to be filled in by you, but you will find the basic information, including the determination, that was submitted by the Area Identifier.

| Acknowledge Rece                                                                                                    | Ac                                                                                                    | cept For ID * 🗹 |                                                                                                    |                        |
|----------------------------------------------------------------------------------------------------|----------------------------------------------------------------------------------------------------|-----------------|----------------------------------------------------------------------------------------------------|------------------------|
| 2) end and here here and a figure of the same                                                                                                    |                                                                                                    |                 |                                                                                                    | <b>۵</b><br>ایر<br>ایو |
| COD  S Diagnostic Request DR ID: PI331644046-C092 Part ID: Advantage Receipt • ID  Advantage Receipt • ID  Advantage Receipt • ID                                                                                                    | Inspection Leastion: Teal PE3 PPG<br>Carriert Leastion: USA Retricts - Entery<br>Assigned In:<br>Sec. |                 | Imagentism Date: 05010319<br>Oft States: 107 Proting Spearson Receipt                                                                                                    | Overtime?<br>No        |
| Determination     w tertination     Determination     Anthus (Versee)                                                                                                    |                                                                                                    | v Q             | Host Information WM Present to Of Results:                                                                                                    |                        |
| Determination Type: Final Data Educational Stronger Instit D                                                                                                    | Method *<br>Hosphalgial<br># Relaised for Collection                                                  | v               | Next Presidently Text Specified                                                                                                    |                        |
| Results Detension of the second second secon |                                                                                                    | v               | Identification Information Optimization Training (University) Determination Synthese University (University) Determination Writely University) Determination Writely (University) Determination Writely (University) Determination Writely (University) Determination Writely (University) Determination Determination |                        |

After acceptance and at any time during your examination, you can save this page and return to it later by clicking the Save button in the lower right corner of the screen:

| 3 Specimen Image Image Browse Uptoaded Pest Images | Determination: Achillea sp. (Asteraceae)<br>Determination Type: Initial ID<br>Determination Method: Morphological<br>Discipline: Botany<br>Determined By: Supervisor2, TestPIS3<br>Date Determined: 05/28/2016<br>Det. Remarks: |
|----------------------------------------------------|----------------------------------------------------------------------------------------------------|
|                                                    | Pest Information                                                                                                    |
|                                                    | Pest Discipline: Botany                                                                                                    |
|                                                    | Quarantine Status: Non-Quarantine                                                                                                    |
|                                                    | Pest Information:                                                                                                    |
|                                                    | Pest Classification: Plantae > Tracheophyta > Magnoliopsida > Asterales > Asteraceae<br>> Achillea                                                                                                    |
|                                                    | Save Submit                                                                                                    |

The status will automatically change on the Workspace, as shown below:

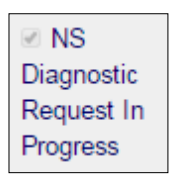

On the Workspace, status has automatically changed:

| Urgent PIS316040046- Test PIS3 PPQ 02/28/2018 Bangladesh Achillea sp Botany Achillea sp. Supervisor2 Select Owner_ (Morphological) CD02 Achillea sp. (PMI) (Asteraceae) TestPIS3 | ✓NS<br>Diagnostic<br>Request In<br>Progress | • |
|----------------------------------------------------------------------------------------------------|---------------------------------------------|---|
|----------------------------------------------------------------------------------------------------|---------------------------------------------|---|

### **Completing the Determination Information page**

Fill in all required fields, which are indicated by \*.

To change the Determination field, click on \* to display drop-down menu of the plants and pests in your personal database and select the commodity.

| Determination *                                                                                               |            |
|----------------------------------------------------------------------------------------------------|------------|
| Achillea sp. (Asteraceae)                                                                                     | <b>~</b> ₽ |
| 2 Determination                                                                                               |            |
| Identification                                                                                                |            |
| Select.                                                                                                    |            |
| Agares p. (Aspracea)<br>Agares p. (Aspracea)<br>Agremyzdae<br>Aleyroddae                                      |            |
| Alternaria ga (Piecaporaceae)<br>Amaranthaceae<br>Aphdidae<br>Aphdidetes anhidimuza (Rondani) (Cecidomividae) |            |
| Arorathrigo marchenai<br>Ascomycota<br>Avena sp. (Poaceae)<br>Bostrichdae                                     |            |
| Bothylis sp. (Sclerotiniaceae)<br>Bouteloua radicosa<br>Brevipalpus Tornczak III<br>Caesapinai sp. (Fabaceae) |            |
| Calathea sp. (Marantaceae)<br>Carahidae<br>Cerambyodae<br>Cerantopogonidae                                    |            |
| Cochteella 1 conczak<br>Cochteella trumpi marchenaii<br>Coleoptera<br>Cucurblaceae                            |            |
| Curculionidae<br>Dracema sp. (Asparagaceae)<br>Enophydae<br>Gwara Kontaemae Economi & A Grav (Opparagenae)    |            |

Commodity not on your list? Learn to add commodities to your ID list in the <u>Adding to your</u> <u>Determination list</u> section below.

## **Recording Method**

The "Method" field is where you indicate method you used for identification.

# To enter the determination method, click on the $\checkmark$ to display the drop-down menu, then make your selection.

| Method *      |   |  |
|---------------|---|--|
| Morphological | ~ |  |

#### Method field default view

| norphological                      |   |                              |     |
|------------------------------------|---|------------------------------|-----|
|                                    |   |                              |     |
|                                    |   | 1                            |     |
|                                    |   |                              |     |
| Determination                      |   |                              |     |
|                                    |   |                              |     |
| <ul> <li>Identification</li> </ul> |   |                              |     |
| Determination *                    |   |                              |     |
| Achillea sp. (Asteraceae)          |   |                              | ✓ Q |
|                                    |   | Select                       |     |
| Determination Type: Final          |   | Digital Imagery<br>Molecular |     |
|                                    |   | morphological                |     |
| Date Determined                    | - | # Retained for Collection    |     |
| 08/20/2018                         |   | 0                            |     |
| Final ID                           |   |                              |     |
| Achillea sp. (Asteraceae)          |   |                              |     |
| Remarks                            |   |                              |     |
|                                    |   |                              |     |
|                                    |   |                              |     |

### **Determined By Field**

The "Determined By" field should be already automatically filled in with your login role. You can also select from the drop-down menu, if you need to, as explained below. To enter the "Determined By" name, click on the <sup>•</sup> to display the drop-down menu, then make your selection.

| Rountree, Leslie E        |   |
|---------------------------|---|
| Royal, David E            |   |
| Santos, Jose D            |   |
| Sathunuru, Prameela       |   |
| Shadman-Adolpho, Sylvia A |   |
| Specialist, Plantae       |   |
| Specialist, Plantae       |   |
| Supervisor2, TestPIS3     |   |
| Tomczak, Torey K          |   |
| Touhey, Peter A           |   |
| Tyler, John E             |   |
| Vasquez, Emillo           |   |
| Velazquez, Antonio        |   |
| Velazquez, Antonio        |   |
| Zimmerman, Frederick      | * |
| Bronos                    |   |
|                           |   |
| Uploaded Pest Images      |   |
| opioadou i octimagoo      |   |
|                           |   |
| Delete View               |   |
|                           |   |

### **Date and Other Fields**

The date field is automatically field in with the current day, but if you need to change it,

click on the calendar icon to display date selections, as shown below:

|                      |                     | Aug   | just 2 | 018  |    | »  |                           |   |
|----------------------|---------------------|-------|--------|------|----|----|---------------------------|---|
| Su                   | Мо                  | Tu    | We     | Th   | Fr | Sa |                           |   |
| 29                   | 30                  | 31    | 1      | 2    | 3  | 4  |                           |   |
| 5                    | 6                   | 7     | 8      | 9    | 10 | 11 |                           | ~ |
| 12                   | 13                  | 14    | 15     | 16   | 17 | 18 |                           |   |
| 19                   | 20                  | 21    | 22     | 23   | 24 | 25 | Method *                  |   |
| 26                   | 27                  | 28    | 29     | 30   | 31 | 1  | Morphological             |   |
| 2                    | 3                   | 4     | 5      | 6    | 7  | 8  | # Retained for Collection |   |
| 08/2                 | 20/201              | 18    |        |      |    |    | 0                         |   |
| Fina<br>Achil<br>Rem | ID<br>lea s<br>arks | p. (A | stera  | ceae | :) |    |                           |   |
|                      |                     |       |        |      |    |    |                           |   |
|                      |                     |       |        |      |    |    |                           |   |

When you have filled in all fields, you are ready to submit the determination;

Click on the Submit button to send the final identification to the Plant Inspection Station.

Click on the Save button at any time to save your information; it will not be submitted to the PIS until you click "Submit."

| 3 Specimen Image Image Browse Uploaded Pest Images | Determination: Achillea sp. (Asteraceae)<br>Determination Type: Initial ID<br>Determination Method: Morphological<br>Discipline: Botany<br>Determined By: Supervisor2, TestPIS3<br>Date Determined: 0s/28/2016<br>Det. Remarks: |
|----------------------------------------------------|----------------------------------------------------------------------------------------------------|
| Detete View                                        | Pest Information                                                                                                    |
|                                                    | Pest Discipline: Botany                                                                                                    |
|                                                    | Quarantine Status: Non-Quarantine                                                                                                    |
|                                                    | Pest Information:                                                                                                    |
|                                                    | Pest Classification: Plantae > Tracheophyta > Magnoliopsida > Asterales > Asteraceae<br>> Achillea                                                                                                    |
|                                                    | Save Submit                                                                                                    |

When you return to your Workspace, if you the display status is set to the ARM default – "Show Active" – you will no longer see the Commodity Determination:

| 5   | Show Active                                                                           | ~ |        |             |                    |                     |                  |
|-----|---------------------------------------------------------------------------------------|---|--------|-------------|--------------------|---------------------|------------------|
| USD | United States Department of Agriculture<br>Animal and Plant Health Inspection Service |   |        |             |                    | Search events Q     | <b>.</b>         |
| ⊞.  | USDA Beltsville - Botany: National                                                    |   | છ      | Diagnostic  |                    |                     | o°,              |
| 1   |                                                                                       |   |        |             |                    | Ackr                | nowledge Receipt |
| ß   | 15 V records per page                                                                 |   | Filter | Show Active | om Date MM/DD/YYYY | To Date MM/DD//YYYY | Ok               |

To display your completed Commodity Determinations, click on the \* to display the drop-down menu, then select from any of the "Show Complete" items.

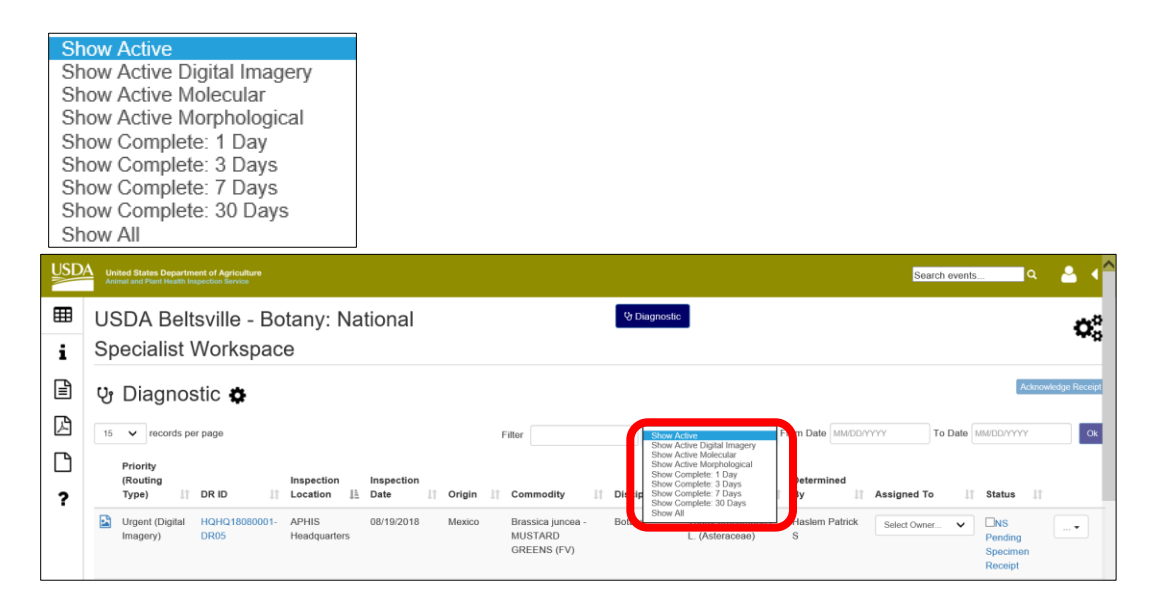

The Commodity Determination will be displayed with its new status:

|        | Show Complete: 1 Day V Diagnostic<br>Completed                                                                                                    | s 🗹                 |
|--------|----------------------------------------------------------------------------------------------------|---------------------|
| USD,   | A United States Department of Agriculture Search events                                                                                                    | a 🐣 🖣               |
| ⊞<br>i | USDA Beltsville - Botany: National V Disgnostic                                                                                                    | <b>Q</b> o          |
|        | Up Diagnostic      Filter     From Date     MMDD/YYY     To Date     MMDD/YYY                                                                                                    | Acknowledge Receipt |
| ?      | Priority<br>(Routing     Inspection     Inspection     Inspection       Type)     If     DRI     I     Location     If     Date     If     Origin     If     Commodity     If     Determination     Is     By     If     Assigned To     Status     If       Urgent     PIS316040046-     Test PIS3 PPQ     02/28/2018     Bangladesh     Achillea sp     Botany     Achillea sp.     Supervisor2     Select Owner.     Select Owner.     Select Owner. | • D                 |
|        | Showing 1 to 1 of 1 entries First Previous 1                                                                                                    | Next Last           |

## Adding to Your Determination list

If the commodity you are looking for does not appear in the drop-down menu, you can add it to the list. *Each time you add a commodity or pest, you will be building your permanent personal list, which will always be available to you.* 

|     | Click on the magnifying glass at right .   |                   |            |                                            |     |                                     |                                              |           |        |
|-----|--------------------------------------------|-------------------|------------|--------------------------------------------|-----|-------------------------------------|----------------------------------------------|-----------|--------|
|     |                                            |                   | Dete       | ermination *                               |     |                                     |                                              |           |        |
|     |                                            |                   | Se         | elect                                      |     |                                     |                                              | Q         |        |
| USD | A United States Department of Antrollines  |                   |            |                                            |     |                                     |                                              |           | •      |
|     | Animal and Plant Health Inspection Service |                   |            |                                            |     |                                     |                                              |           |        |
| i i | Determination Inf                          | ormation          |            |                                            |     |                                     |                                              |           | Urgent |
| Ē   | DR05                                       |                   |            |                                            |     |                                     |                                              |           |        |
| ß   | 1 Diagnostic Request                       |                   |            |                                            |     |                                     |                                              |           |        |
| D   | DR ID: HQHQ18080001-DR05                   |                   |            |                                            |     |                                     |                                              | Overtime? | ~      |
| ?   | Pest ID:                                   |                   |            | Inspection Location: APHIS Headquarters    |     |                                     | Inspection Date: 08/19/2018                  |           |        |
|     | Priority: Urgent                           |                   |            | Current Location: USDA Beltsville - Botany |     |                                     | DR Status: NS Diagnostic Request In Progress |           |        |
|     | Acknowledge Receipt * 🗹                    | Accept For ID * 🗹 |            | Assigned to:<br>Select                     |     | ~                                   | Multi Taxa Present:                          |           |        |
|     | Determination                              |                   |            |                                            |     | Host Infor                          | mation                                       |           |        |
|     | Determinduon                               |                   |            |                                            |     | WPM Present: N                      |                                              |           |        |
|     | Identification     C Exception             |                   |            |                                            |     | DR Remarks:                         |                                              |           | ,      |
|     | Determination *                            |                   |            |                                            |     |                                     | rassica juncea - MUSTARD GREENS (FV)         |           |        |
|     | Tridax procumbens L. (Asteraceae)          |                   |            |                                            | ✓ Q | Destination: Mar<br>Host Proximity: | viand<br>With                                |           |        |
|     | Determination Type: Final                  |                   | Method *   |                                            |     | Host Part: Plant                    |                                              |           |        |
|     |                                            |                   | Digital Im | agery                                      | *   |                                     |                                              |           |        |
|     | Date Determined                            |                   | # Retaine  | d for Collection                           |     |                                     |                                              |           |        |
|     | 08/20/2018                                 | ii ii             |            |                                            |     |                                     |                                              |           |        |

You will generate a pop-up window that allows you to find the commodity by taxonomic or common name.

### By Taxonomic Name

### To find the commodity, type several letters into the Taxonomic Name field.

Find Pest ⊞ U Determination Simple Search i Taxonomic Name Starts with Contains 1 Diagnostic Reque DR ID: PIS318030011-DF ? Pest ID: Priority: Urger Cancel Select Taxonomic Name phal Starts with Contains

ARM defaults to select names that start with those letters.

If you prefer, click on the "Contains" button to include names that contain those letters rather than start with them.

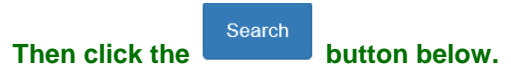

A list of taxonomic names will appear.

If you find the one you're looking for, click on the row, which will turn green. Click Select

| _    |                                                      |    |           |                   |            |             |                   |        |
|------|------------------------------------------------------|----|-----------|-------------------|------------|-------------|-------------------|--------|
| Fir  | d Pest                                               |    |           |                   |            |             |                   | ×      |
| Sim  | ple Search                                           |    |           |                   |            |             |                   |        |
| Тахо | nomic Name                                           |    |           |                   |            |             |                   |        |
| ph   | ala                                                  |    |           |                   |            |             |                   |        |
| •    | starts with O Contains                               |    |           |                   |            |             |                   |        |
| Adva | nced Search 📀                                        |    |           |                   |            |             |                   |        |
| S    | earch Pest Not Found                                 |    |           |                   |            |             |                   |        |
| 5    | ✓ records per page                                   |    |           |                   |            | Filter      |                   |        |
|      | Taxonomic Name                                       | 11 | Kingdom 🕼 | Phylum/Division 🕼 | Class 🕼    | Order 🕼     | Taxonomic<br>Unit | 11     |
| 0    | Phalacridae                                          |    | Animalia  | Arthropoda        | Insecta    | Coleoptera  | Family            |        |
| 0    | Phalacrococcus howertoni Hodges & Hodgson (Coccidae) |    | Animalia  | Arthropoda        | Insecta    | Hemiptera   | Species           |        |
| ۲    | Phalacrococcus sp. (Coccidae)                        |    | Animalia  | Arthropoda        | Insecta    | Hemiptera   | Genus             |        |
| 0    | Phalacrus sp. (Phalacridae)                          |    | Animalia  | Arthropoda        | Insecta    | Coleoptera  | Genus             |        |
| 0    | Phalaenopsis amabilis (L.) Blume<br>(Orchidaceae)    |    | Plantae   |                   | Liliopsida | Asparagales | Species           |        |
| Show | ving 1 to 5 of 78 entries                            |    | First     | st Previous 1     | 2 3 4      | 5           | 16 Next           | Last   |
|      |                                                      |    |           |                   |            |             | Cancel            | Select |

You will be sent back to the Determination Information screen, where you can now use the drop-down menu and the commodity you just added will display in the Determination field:

| USE    | Linited States Department of Agriculture<br>Animal and Prart Health Impaction Service |                                    |                                                                                                    |        |
|--------|---------------------------------------------------------------------------------------|------------------------------------|----------------------------------------------------------------------------------------------------|--------|
| ⊞<br>i | Determination Information                                                             |                                    |                                                                                                    | Urgent |
| ₽      | DR06                                                                                  |                                    |                                                                                                    |        |
| ß      | 1 Diagnostic Request                                                                  |                                    |                                                                                                    |        |
| Ľ      | DR ID: PIS318030010-DR06                                                              |                                    | c                                                                                                    | No V   |
| ?      | Pest ID:                                                                              | Inspection Location: Test PIS3 PPQ | Inspection Date: 03/21/2018                                                                                                   |        |
|        | Priority: Urgent                                                                      | Current Location: Test PIS3 PPQ    | DR Status: Al Diagnostic Request In Progress                                                                                  |        |
|        | Acknowledge Receipt * 🗟 Accept For ID * 🗟                                             | Assigned to:<br>Select             | Multi Taxa Present:                                                                                                    |        |
|        | 2 Determination                                                                       |                                    | Host Information                                                                                                    |        |
|        | Identification     C Exception                                                        |                                    | WPM Present No<br>DR Remarks:                                                                                                 |        |
|        | Determination * Phalarcoscus sp. (Ceccitia)                                           | <b>~</b> ] Q                       | 1. Commodify: Agave sp Agave sp. (PM)<br>Origin: Australia<br>Destination: Alacima<br>Host Proximity: On<br>Host Part: Cuting | Ŷ      |

### By Common Name – Advanced Search

You can also search by common name and other attributes through the Advanced Search function.

|        | C                                               | Click on 🗿 1                              | to display the Advanced Sea | arch fields.  |                |
|--------|-------------------------------------------------|-------------------------------------------|-----------------------------|---------------|----------------|
|        |                                                 | Advan                                     | ced Search 😯                |               |                |
| USD    | Animal and Plant Health Inspection Se           | riculture                                 |                             | _             | ۵. ۲           |
| ⊞<br>i | Determinati                                     | Find Pest On Simple Search Taxonomic Name |                             |               | UUrgent        |
| 2      | Diagnostic Re<br>DR ID: PIS31803001<br>Pest ID: | Advanced Search                           | ontains                     | 18            | Overtime?      |
|        | Priority: Urgent                                | e                                         | Speci                       | Cancel Select | It in Progress |

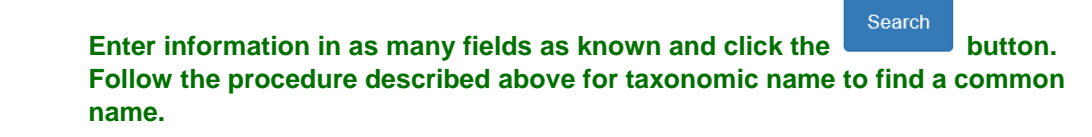

| Find Pest                             |              | ×      |
|---------------------------------------|--------------|--------|
| Simple Search                         |              |        |
| Taxonomic Name                        |              |        |
| Enter at least 3 characters to search |              |        |
| Starts with   Contains                |              |        |
| Advanced Search                       |              |        |
| Taxonomy Unit                         | Hybrid       |        |
| Select V                              |              | •      |
|                                       | CRA Eligible |        |
| Show Only Wood Borers                 |              | -      |
| Show Pending Nominations              |              |        |
|                                       |              |        |
| Search                                |              |        |
|                                       | Cancel       | Select |

When you have completed this procedure, you will be sent back to the Determination Information screen, where you the commodity you just added will display in the Determination field.